# <u>COVID-19 – Arrêt de travail</u>

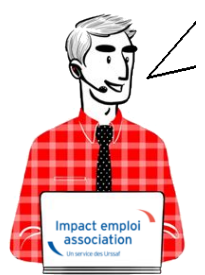

# Fiche Pratique – Bulletin de salaire : Arrêt de travail

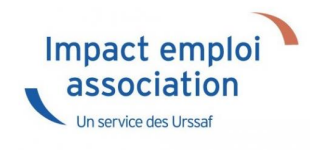

### ► <u>Contexte</u>

Dans le cadre de la crise sanitaire du Covid-19, un dispositif spécifique d'indemnisation des arrêts de travail dérogatoires a été mis en place pour les parents contraints de garder leur enfant, les personnes présentant un risque de développer une forme sévère de la maladie ou les personnes cohabitant avec ces personnes.

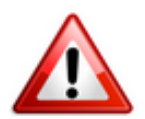

<u>Soyez vigilants</u> : Afin d'adapter les mesures en fonction de la crise sanitaire, le cadre législatif est en constante évolution. Nous vous invitons donc à <u>consulter régulièrement les informations officielles</u> mises à disposition par le gouvernement à partir des liens ci-dessous :

- <u>Site du gouvernement : Info-coronavirus</u>
- <u>Site de l'Assurance Maladie : Ameli.fr</u>
- Information Net-entreprises sur les arrêts de travail
- <u>Foire aux question du Ministère du Travail, de l'Emploi et de</u> <u>l'Insertion</u>

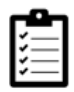

Retrouvez si besoin la fiche pratique Activité partielle ainsi que le module

« Régularisation de bulletin – Activité partielle » sous Impact emploi.

### Dispositions hors COVID

En cas d'arrêt de travail pour maladie du salarié, l'employeur a des obligations :

- Au début de l'arrêt de travail ;
- En cas d'arrêt prolongé au-delà de 6 mois ;
- Au retour du salarié.

L'employeur déclare l'arrêt de travail sur le téléservice « <u>declare.ameli.fr</u> ».

Cette déclaration **ne déclenche pas une indemnisation automatique des salariés concernés**.

Le paiement des indemnités journalières dérogatoires est soumis à l'envoi d'une attestation de salaire « Maladie », via une saisie en ligne sur netentreprises.fr.

Les conditions de subrogations étaient inchangées.

### Application dans le logiciel

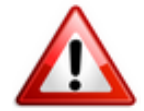

La crise sanitaire ne modifie pas les modalités de saisie dans Impact emploi.

L'arrêt de travail dérogatoire est considéré comme un « *Arrêt Maladie* <= à 60 jours »

Ce paragraphe détaille la procédure d'enregistrement de l'arrêt de travail dans différentes situations, selon les directives à appliquer jusqu'au ler mai 2020 :

- Cas n°1 : arrêt au cours d'un même mois
- Cas n°2 : arrêt sur 2 mois

#### Cas n°1 : Arrêt au cours d'un même mois

Dans notre exemple, le salarié est en arrêt du 16/03 au 31/03 avec une date

#### de retour au 01/04 :

- Accédez à la « Fiche du bulletin de salaire« du salarié concerné à partir de l'onglet « Actions mensuelles/trimestrielles » / « Gestion des bulletins » / « Bulletins paye » ;
- Dans l'onglet « Arrêt de travail » (1), rubrique « Arrêt de travail »(2), renseignez la période d'absence (3), ainsi que la date de retour (4) ( = 1<sup>er</sup> jour du mois suivant et non la date de reprise effective) de l'arrêt;
- Puis sélectionnez le motif « *Maladie* » (5) dans la liste déroulante :

| Impact Emploi - [Bu                      | letin de salaire)                                                                                                    | ,<br>Fic.                                               | he du bul                | lletin d                | e sala        | Tre                                                          | ×                                                                                                    |
|------------------------------------------|----------------------------------------------------------------------------------------------------|---------------------------------------------------------|--------------------------|-------------------------|---------------|--------------------------------------------------------------|----------------------------------------------------------------------------------------------------|
| Siret NNI                                | Raison so<br>V Salarié                                                                                                    | ciale                                                   |                          |                         | 0             | Navigat                                                      | ion Général                                                                                                    |
| Mars 2020 Quotté Salaire de base         | Periode d'emploi                                                                                                    | 01/03/2020 au 🕻                                         | 31/03/2020               | 1er trimest             | re 2020       |                                                              | Employeur/Salarié<br>Modifier le bulletin en cours<br>Enregistrer<br>Supprimer                                                        |
| Arrêt de travail<br>Base pour la retenue | Reprise du travail                                                                                                    | U Sécur<br>Horaire théor                                | tté Sociale              | IJ Prévoya<br>s complet | nce<br>161,00 | 0,<br>                                                       | Aperçu bulletin simplifié<br>Impression du bulletin<br>A partir du brut                                                               |
| du au<br>16/03/2020 31/03/2020           | Date de     retour     retour     01/04/2020     Msladie     Accident     Adoption     Matemité     Mi-temps     Patemité | Motif<br>du travail<br>thérapeutiqu ~ <<br>et accueil d | Libellé Nor              | mbre Mt retv            | enue 1        | Retour<br>Zones<br>Gestion<br>Donnée<br>Fin de o<br>Arrêt de | A partir du net<br>r à l'écran principal<br>complémentaires<br>n congés payés<br>es conventionnelles,Pénibilt<br>contrat<br>e travall |
| Brut<br>Net à payer avant imj            | 0,00<br>Dosition 0,00                                                                                                    | Net impo<br>Net à pa                                    | osable<br>yer après impo | sition                  | 0,00          | Liste des<br>Historique                                      | bulletins générés<br>e des messages                                                                                                   |

- Allez ensuite dans la rubrique « IJ Sécurité Sociale » (1) renseigner la période d'absence (2) ;
- puis sélectionnez « *Maladie* » (3) en motif de l'arrêt :

| Impact Emploi - [Bulletin de salaire]                                                                                                    | sala                                  |                                                                                                    |
|----------------------------------------------------------------------------------------------------|---------------------------------------|----------------------------------------------------------------------------------------------------|
| Siret Raison sociale NNI Salarié Mars 2020 Periode d'emploi 01/03/2020 au 31/03/2020 1er trimestre 2                                                                                                    | 2020                                  | Navigation Cénéral                                                                                                    |
| Quotté 151.67<br>Salaire de base 0.00<br>Arrêt de travail Reprise du travail IJ Sécurité Sociale IJ Prévoyance                                                                                                    |                                       | <ul> <li>Modifier le bulletin en cours</li> <li>Enregistrer</li> <li>Supprimer</li> <li>Aperçu bulletin détaillé</li> <li>Aperçu bulletin simplifié</li> <li>Impression du bulletin</li> </ul>               |
| 2       Arrêt du       Arrêt au       3 ▼ Motf d'arrêt       Date Début       Date Fin       ▼ Type         16/03/2020       31/03/2020       Maladie       Accident de trajet       Accident de trajet       Accident de traval ou de service         Adoption       Maladie professionnelle       Maladie professionnelle       Maladie professionnelle         Matemité       Patemité et accuel de l'enfant       Temps partiel thérapeutique       Reconstituer les bruts des IJ | · · · · · · · · · · · · · · · · · · · | A partir du brut     A partir du net     A partir du net     A partir du net     A partir du net     Cones complémentaires     Gestion congés payés     Données conventionnelles,Pénibilt     Fin de contrat |
| Brut 0,00 Net imposable<br>Net à payer avant imposition 0,00 Net à payer après imposition                                                                                                    | 0,00                                  | Arrêt de travail<br>Liste des bulletins générés<br>Historique des messages                                                                                                    |

• Sélectionnez enfin le **type** « **IJSS Maladie imposable (<= 60 jours)** » :

| Impact Emploi - [Bullet | tin de salaire]          |                               |                        |         | ×                                  |
|-------------------------|--------------------------|-------------------------------|------------------------|---------|------------------------------------|
| ىنى مەكمى م             | لنور بر به •<br>کرکوزو   | Fiche du bl                   | ulletin de             | sala    | nire'                              |
| Siret                   | Raison sociale           |                               |                        |         | Navigation 2                       |
| NNI                     | Salarié                  |                               |                        |         | Général                            |
|                         |                          |                               |                        | -0      | Via le bulletin précédent          |
| Mars 2020               | Periode d'emploi 01/03/2 | 2020 au 31/03/2020            | 1er trimestre          | 2020    | Employeur/Salarié                  |
| 0                       | 1.67                     |                               |                        |         | Modifier le bulletin en cours      |
| Guotite                 | 11,67                    |                               |                        |         | Enregistrer                        |
| Salaire de base         | 0.00                     |                               |                        |         | X Supprimer                        |
|                         |                          |                               |                        |         | 🛕 Aperçu bulletin détaillé         |
| Arrêt de travail        | Reprise du travail       | Sécurité Sociale              | 11 Prévousso           |         | 🔍 Aperçu bulletin simplifié        |
| Allet de travai         | riepiloe du Liavai       |                               | lo rievoyanoe          |         | Impression du bulletin             |
| Arrêt du Arrêt au       | ▼Motif d'arrrêt          | ▼Туре                         | Montant I.             | Ne D    | A partir du brut                   |
| 16/03/2020 31/03/2020   | Maladie USS Mala         | idie imposable (<= 60 jours)  |                        | <u></u> | A partir du net                    |
|                         | USS Mala                 | idie non imposable ( > 60 jou | rs)                    |         | Retour à l'écran principal         |
|                         |                          |                               |                        |         | Zones complémentaires              |
|                         |                          |                               |                        | ~       | Gestion congés payés               |
|                         | <                        |                               |                        | >       | Données conventionnelles,Pénibilit |
|                         |                          | Reconst                       | ituer les bruts des IJ |         | Fin de contrat                     |
|                         |                          |                               |                        | -       | Arret de travail                   |
| Brut                    | 0,00                     | Net imposable                 |                        | 0,00    | Liste des bulletins générés        |
| Net à payer avant impos | sition 0,00              | Net à payer après in          | position               | 0,00    | Historique des messages            |

#### Cas n°2 : Arrêt sur 2 mois

Dans ce second exemple, le salarié est en arrêt du 16/03 au 02/04 avec une date de retour au 03/04.

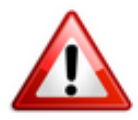

Vous devrez alors saisir 2 arrêts de travail (1 par mois) :
 - du 16/03 au 31/03 / date de retour = 01/04
 - du 01/04 au 02/04 / date de retour = 03/04

• <u>Saisie du ler arrêt</u> : Absence du 16/03 au 31/03 – Date retour au 01/04 ( = 1<sup>er</sup> jour du mois suivant et non la date de reprise effective)

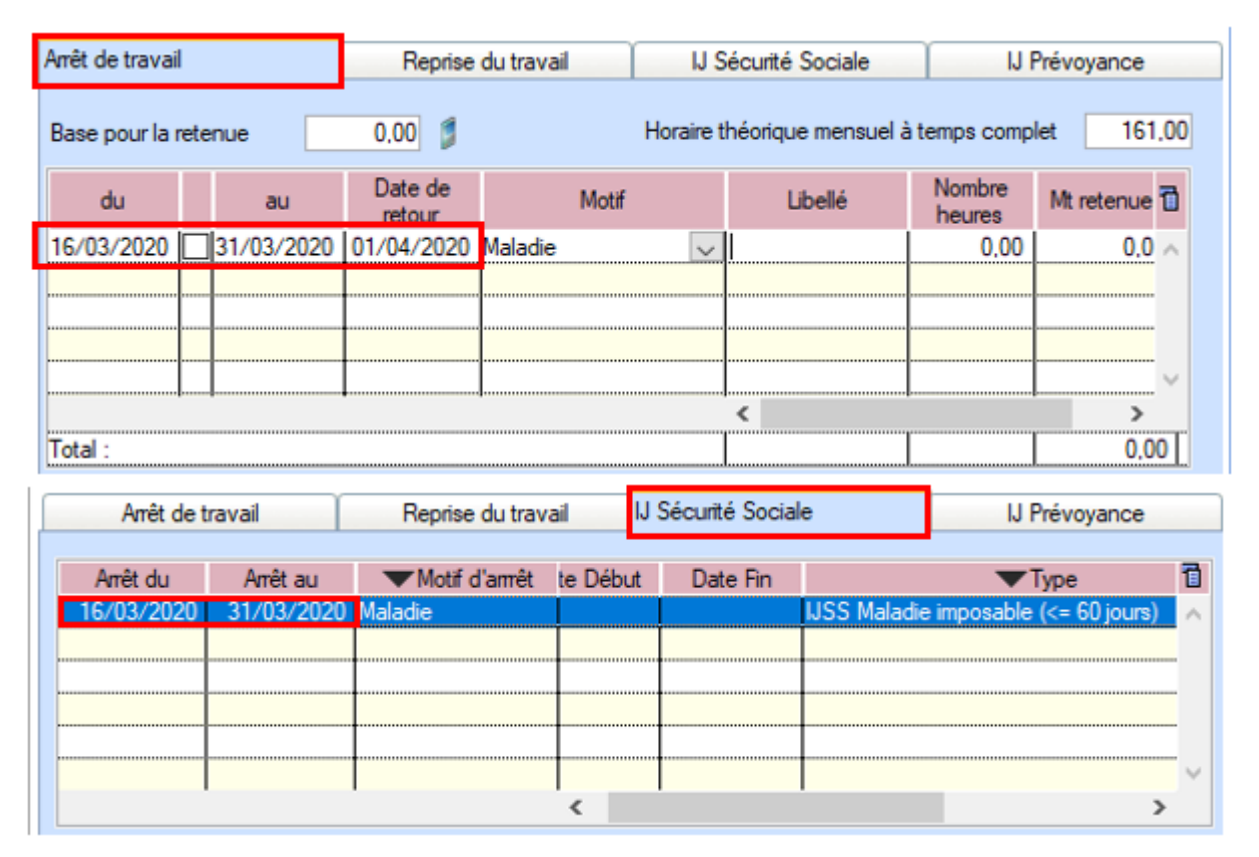

• <u>Saisie du second arrêt</u> : Absence du 01/04 au 02/04 — Date retour au 03/04

| Arrêt de travail |            | Reprise du travail IJ Sécurité Sociale          |         |   | IJ Prévoyance    |             |                     |      |
|------------------|------------|-------------------------------------------------|---------|---|------------------|-------------|---------------------|------|
| Base pour la re  | etenue     | 0.00  Horaire théorique mensuel à temps complet |         |   |                  |             |                     | 1,00 |
| du               | au         | Date de<br>retour                               | Motif   |   | Nombre<br>heures | Mt retenues | Maintien<br>salaire | 1    |
| 01/04/2020       | 02/04/2020 | 03/04/2020                                      | Maladie | ~ | 0.00             | 0.00        | 0.00                | ^    |
|                  |            |                                                 |         |   |                  |             |                     |      |
|                  |            |                                                 |         |   |                  |             |                     |      |
|                  |            |                                                 |         |   |                  |             |                     | ~    |
| )                |            | +                                               | J       |   | ζ                |             | >                   | '    |
| Total :          |            |                                                 |         |   |                  | 0.00        | 0.00                |      |

| ſ | Arrêt de t | ravail     | Reprise du trava | ail J Sécurité Sociale |       |          | IJ Prévoyance |                              |
|---|------------|------------|------------------|------------------------|-------|----------|---------------|------------------------------|
|   |            |            |                  |                        |       |          |               |                              |
|   | Arrêt du   | Arrêt au   | Motif d'arrrêt   | Date                   | Début | Date Fin |               | Type 🗓                       |
|   | 01/04/2020 | 02/04/2020 | Maladie          |                        |       |          | IJSS Ma       | ladie imposable (<= 60 jou 🔨 |
|   |            |            |                  |                        |       |          |               |                              |
|   |            |            |                  |                        |       |          |               |                              |
|   |            |            |                  |                        |       |          |               |                              |
|   |            |            |                  |                        |       |          |               |                              |
|   |            |            |                  |                        |       |          |               |                              |
|   |            |            | 1                | 1                      |       |          | 1             |                              |
|   |            |            |                  | `                      |       |          |               | ,                            |
|   |            |            |                  |                        |       |          | Reconsti      | tuer les bruts des IJ 🛛 🧊    |

Résultat au niveau du bulletin de salaire :

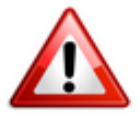

Vous devez **compléter le <u>libellé libre</u> du bulletin de salaire** avec les **dates** et **l'objet de l'arrêt** (*texte non formalisé, dans l'attente de la publication des décrets*).

Dans notre exemple : « absence du 16 au 31 mars — arrêt maladie garde d'enfants coronavirus »

Résultat sur le bulletin (en page 2) :

| Quotité<br>Salaire de base                                                                                                    | 80.00<br>1 000.00              |                        |                    |                         |  |  |  |
|----------------------------------------------------------------------------------------------------|--------------------------------|------------------------|--------------------|-------------------------|--|--|--|
| Primes gratifications                                                                                                    | Ajustement sur le net          | Régul. cotisations     | Chômage            | intégration PP prévoyar |  |  |  |
| Heures Supp                                                                                                    | Absences                       | Congés payés           | Avantage en nature | Frais professionnels    |  |  |  |
| utres éléments revenus                                                                                                    | bruts                          |                        | Régul, salair      | es                      |  |  |  |
| Chèques vaca                                                                                                    | ances Vers.S                   | anté/Intéressement/Abo | nd.PEE Lib         | ellé libre              |  |  |  |
| Libellé libre       absence du 16 au 31 mars - arrêt maladie garde d'enfants coronavirus         Image: A state of the state of the st |                                |                        |                    |                         |  |  |  |
| bsence du 16 au 31 mars - ar                                                                                                    | rét maladie garde d'enfants co |                        | MMUNICATION        |                         |  |  |  |

### RÉGIME DE PRÉVOYANCE : Conditions de prise en charge – Information Chorum

En complément des IJSS, les **arrêts restent indemnisés au titre des garanties mensualisation souscrites dans le régime de prévoyance**.

Retrouvez <u>ICI</u> les précisions apportées par Chorum pour ses adhérents concernant les modalités déclaratives et de prise en charge des arrêts de travail.

## Le taux « Fonctions supports »

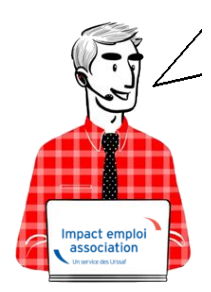

Fiche Pratique Employeur – Le « taux bureau » devient le « taux fonctions supports »

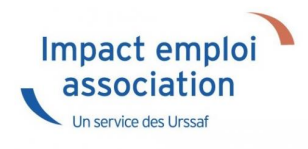

### Contexte

Vous disposez peut-être d'un **taux réduit pour votre personnel administratif** : **le** « **taux bureau** ».

A compter du 31 décembre 2019 (en application de l'arrêté du 15 février 2017 paru au J0 le 1er mars 2017), ce « taux bureau » a été remplacé par un nouveau dispositif : le « taux fonctions supports de nature administrative ».

Il est réservé aux entreprises en taux collectif (moins de 20 salariés) et en taux mixte (de 20 à 149 salariés), qu'elles disposent actuellement d'un taux bureau ou non.

Si vous n'êtes pas éligible à ce nouveau dispositif, ou en l'absence de demande de taux fonctions supports, un seul taux (celui de votre activité principale) devient applicable à l'ensemble de vos salariés à compter du ler janvier 2020.

Pour **bénéficier du taux fonctions supports**, il faut **adresser à votre caisse régionale** (Carsat, Cramif, CGSS) <u>ce formulaire</u> dûment complété, ainsi que le plan détaillé de l'implantation de l'établissement concerné par votre demande.

L'application du taux fonctions supports sera effective au ler jour du mois qui suit la réception de votre demande par votre caisse.

Le document <u>« Comprendre et expliquer le taux fonctions supports »</u> vous donnera des informations détaillées sur ce nouveau dispositif.

### Emploi du « taux fonctions supports » dans le logiciel

A partir de la « Fiche administrative employeur » :

• Dans l'onglet « *Taux accident du travail* », créez le code bureau en utilisant le *code risque «000B»* :

| Taux d'accident du travail - Historique des taux d'accident du travail :                                                                                                    | Créer un employeur :<br>Fiche vide<br>Modifier un employeur :<br>Ouvrir<br>Enregistrer                                                                                                    |
|----------------------------------------------------------------------------------------------------|----------------------------------------------------------------------------------------------------|
| Code risque : 913EA - Du<br>15/09/2003 au 31/12/9999                                                                                                    | Editions :<br>im Courriers types                                                                                                    |
|                                                                                                    | Retour à l'écran principal         Convention collective         Identification des organismes         Retraite complémentaire         Prévoyance/Retraite         Identification recette des impôts |
| Supprimer le taux         Nouveau taux         Modifier le taux                                                                                                    | Taux accident du travail<br>Coordonnées bancaires et mode de<br>Formation professionnelle                                                                                                    |
| Code risque :       0000B       Sieges sociaux et bureaux (hors BTP)         - Date de début :       01/01/2020       - Date de fin :       31/12/9999         Image: Code risque :       01/01/2020       - Date de fin :       31/12/9999 | Informations complémentaires<br>Liste des salariés<br>Historique des messages                                                                                                    |

Ouvrez ensuite la « Fiche administrative du salarié » :

• Dans l'onglet « *Gestion des contrats* », sélectionnez le contrat et procédez au changement de code risque <u>au 31/12/2019</u> avec l'option « *Modifier la période* » :

| <u>NNI</u> :         | 86 <u>Nom</u>     | : CDD        |                         | Prénom :            |                   | Navigation 📃 🚺                    |
|----------------------|-------------------|--------------|-------------------------|---------------------|-------------------|-----------------------------------|
| Employeur (Siret - F | RS) : (           | L            |                         |                     | - Archivé : Non 🗸 | Général                           |
| Liste des contrats   |                   |              |                         |                     |                   | <u>Créer un salarié :</u>         |
|                      |                   |              |                         |                     |                   | Fiche vide                        |
| -                    |                   |              | ~                       |                     |                   | Modifier un salarié :             |
|                      | X                 | <pre></pre>  | X                       |                     |                   | 🔒 Ouvrir                          |
| ACCUEIL ET           | ACCUEIL ET        | an           | imateur 10              |                     |                   | Enregistrer                       |
| Supprimer le cont    | rat               | F            | in de contrat No        | uveau contrat O     | ptions du contrat | Castian amplements                |
| Type contrat :       | Contrat d'inserti | ion (CDDI)   | Statut ca               | atégoriel : Non Ca  | adre              | Gestion employeur :               |
| Mode calcul :        | Salaire réel      |              | Fonction                | naire : Non Fo      | nctionnaire       | Liste des salaries                |
|                      | •                 |              | Retraite                | : Non Re            | etraité           | 🐼 Multi-employeurs                |
| Nature contrat :     | CDD               |              | Taxe sur                | les salaires :      | $\checkmark$      | Retour à l'ácran principal        |
| Libelle emploi :     | ACCUEIL ET A      | NIMATEUR     | Formatio                | n Professionnelle : |                   |                                   |
| Date :               | du 15/02/2020     | au 15/08/202 | 20 Taxe Spe             | écifique CFP :      |                   | Convention collective             |
| Horaire mensuel :    | 80                |              | Retenue                 | fiscale à la source | e:                | Gestion des contrats              |
| Liste des périodes d | lu contrat        |              |                         |                     |                   | Caisses sociales                  |
| Date Début Code Dé   | but Date Fin      | Code Fin     | Туре                    | Mode Calcul         | Nature 🗠          | Coordonnées bancaires / Salaires  |
| 15/02/2020 001       | 15/08/2020        | 008          | Contrat d'insertion (CE | Salaire réel        | CDD               | Informations complémentaires      |
|                      |                   |              |                         |                     |                   | Formulaires types liés à l'emploi |
|                      |                   |              |                         |                     |                   |                                   |
|                      |                   |              |                         |                     |                   | Liste des bulletins               |
| Supprimer la pério   | ode Visualise     | r la période | Modifier la pér         | iode                | Arrêt de travail  | Historique des messages           |

La fenêtre « Gestion des contrats » s'affiche :

- Indiquez 31/12/2019 en « Date de fin » ;
- Sélectionnez ensuite le motif « 030 Changement de Section Accident du *Travail* » à partir de la liste déroulante :

| Impact En                           | nploi - [Gestic                                                                      | on des co     | ntrats]           |                          |                   |                |          |                                   |
|-------------------------------------|--------------------------------------------------------------------------------------|---------------|-------------------|--------------------------|-------------------|----------------|----------|-----------------------------------|
| Informations su                     | r la période                                                                         |               |                   |                          |                   |                |          | Informations contrat              |
| - Date début :                      | 01/01/2020 E                                                                         | imbauche      |                   |                          |                   |                |          | Age requis :                      |
| - Date fin :                        | 31/12/2019                                                                           | Salsir un mol | if de changemen   | t.                       | ×                 |                |          | 🗸 åge minimum : sans              |
|                                     |                                                                                      |               |                   |                          |                   | •              |          | 🗸 åge maximum : sans              |
| Caracteristique                     | es du contrat                                                                        | ID            |                   | MOTIF                    |                   |                | ^        | horaires du contrat requis ;      |
| <ul> <li>Début Contrat :</li> </ul> | 01/01/2020                                                                           | 000           | Annulation de la  | a date de fin de contra  | *                 |                | ~        | A harain minimum : 142            |
| - Type contrat :                    | sans exo                                                                             | 022           | Fin de contrat pi | revisionnelle            | l'activitée ou du | contrat de tra | 57       | V norare mnimum : 143             |
|                                     | Coloring of all                                                                      | 026           | Changement de     | statut catégoriel du s   | alarié            | Continue de De | E        | horaire maximum : 169             |
|                                     | Salaire reel                                                                         | 030           | Changement de     | Section Accident du      | Traval            |                | 57       | Durée d'exonération requise :     |
|                                     | Modulation Typ                                                                       | 032           | Changement du     | i taux d'activité à temp | os partiel        |                | <b>~</b> | Pas d'avagération shoisin         |
| - Nature contrat :                  | CDI 🗸                                                                                |               |                   |                          |                   |                |          | Pasid exoneration choisie         |
| - Fin cont. prév. :                 |                                                                                      |               |                   |                          |                   |                | 5        |                                   |
| Mark 000 -                          |                                                                                      |               |                   |                          |                   |                |          | Durée du contrat requise :        |
| - Mote CDD :                        |                                                                                      |               |                   |                          |                   |                | M        | sans                              |
| Exoneration                         |                                                                                      |               |                   |                          |                   |                | ~        |                                   |
| - Nature :                          | Aucune                                                                               |               |                   |                          | Annuler           | Valider        |          |                                   |
|                                     | -                                                                                    |               |                   | - Détaché/Expat          | : Non concern     | ué             |          |                                   |
| Période d'essa                      |                                                                                      |               |                   | - Lieu de travail :      | 4480933999        | 9999           |          |                                   |
| - Date début :                      |                                                                                      | - Date fin :  |                   | Options                  |                   |                |          |                                   |
| 2010 000011                         |                                                                                      | 2000 100      |                   | - Calcul automation      | e du plafond :    |                |          |                                   |
| Régime Alsace                       | Kégime Asace / Moselle : Asace / Moselle : Asace / Moselle : Taxe sur les salaires : |               |                   |                          |                   |                |          |                                   |
| Paramétrage o                       | Paramétrage du taux AT (au 20/03/2020) - Formation Professionnelle :                 |               |                   |                          |                   |                |          |                                   |
| - Risque AT - DE                    | - Taxe Specifique CFP :                                                              |               |                   |                          |                   |                |          | Understanden andere andere andere |
| Tangoo AT 1 00                      |                                                                                      |               | 1,00              | Retenue fiscale à        | la source :       |                |          | Historique des messages           |

• Dans la rubrique « *Paramétrage du taux AT »*, choisissez le code risque AT « **000B** » et affectez-lui le risque attendu :

| - Régime Alsace / Moselle :  Paramétrage du taux AT (au 28/02/2020) | - Calcul automatique du plafond :     - Taxe sur les salaires :     - Formation Professionnelle : | >>> |                         |
|---------------------------------------------------------------------|---------------------------------------------------------------------------------------------------|-----|-------------------------|
| - Risque AT : 0000B Y 913EA Y - Taux : 0,80                         | Taxe Spécifique CFP :     Retenue fiscale à la source :                                           |     | Historique des messages |
| MODIFICATION                                                        |                                                                                                   |     | Enregistrer Annuler     |

La modification est effectuée, pensez à **enregistrer vos modifications**.